# Configuration des mappages de VLAN Flexconnect sur les contrôleurs Mobility Express

### Contenu

Introduction Conditions préalables Conditions requises Components Used Configuration Mappages VLAN au niveau du groupe Flexconnect Mappages VLAN au niveau des points d'accès Vérification Dépannage

### Introduction

Ce document décrit les étapes à suivre pour configurer les mappages de VLAN flexconnect au niveau du point d'accès (AP) et du groupe flexconnect.

## Conditions préalables

#### **Conditions requises**

Cisco vous recommande de prendre connaissance des rubriques suivantes :

- Déploiement de Cisco Mobility Express et configuration de base.
- Configuration de Flexconnect sur le WLC

#### **Components Used**

Les informations contenues dans ce document sont basées sur les versions de matériel et de logiciel suivantes :

- Point d'accès Cisco 2802 qui exécute le logiciel version 8.5.
- 2802 AP qui s'exécute en mode flexconnect.

The information in this document was created from the devices in a specific lab environment. All of the devices used in this document started with a cleared (default) configuration. If your network is live, make sure that you understand the potential impact of any command.

**Note**: Sur un contrôleur de réseau local sans fil express de mobilité (WLC), la configuration associée au VLAN peut être effectuée au niveau du point d'accès ou au niveau du groupe flexconnect. Il est recommandé d'appliquer la configuration au niveau du groupe flexconnect, sauf si quelques points d'accès ont besoin d'une configuration différente.

#### Configuration

#### Mappages VLAN au niveau du groupe Flexconnect

Sur la mobilité express, il n'y a qu'un seul groupe flexconnect appelé groupe flexgroup par défaut. Tous les points d'accès par défaut sont ajoutés à ce groupe.

Étape 1. Vous devez tout d'abord configurer la prise en charge de l'étiquetage VLAN sur l'AP. Pour cela, utilisez la commande **config flexconnect group group\_name vlan enable**.

For ex:

(Mobility\_Express) >config flexconnect group default-flexgroup vlan enable

**Note**: La prise en charge VLAN peut également être désactivée, ce qui supprime tous les mappages WLAN-vlan et vlan de niveau groupe sur l'AP. La commande pour cela est **config flexconnect group default-flexgroup vlan disable**.

Étape 2. Lorsque vous ajoutez la prise en charge VLAN, le VLAN natif sur l'AP est défini par défaut sur 1. Ceci peut être modifié avec la commande **config flexconnect group default-flexgroup vlan native vlan\_id**.

(Mobility\_Express) >config flexconnect group default-flexgroup vlan native 10

Étape 3. Afin d'ajouter un mappage VLAN à l'identificateur SSID (Service Set Identifier), vous devez utiliser cette commande **config flexconnect group group\_name wlan-vlan wlan wlan\_id add vlan vlan\_id**.

For example: (Mobility\_Express) >config flexconnect group default-flexgroup wlan-vlan wlan 2 add vlan 20

Ceci ajoute un mappage de VLAN 20 pour le SSID numéro 2. Vous pouvez vérifier si les mappages sont poussés vers l'AP, exécutez la commande **show ap config general AP\_name** :

(Mobility\_Express) >show ap config general AP00A3.8EFA.DC16

La configuration VLAN natif et VLAN de groupe peut également être poussée avec l'interface utilisateur graphique. Vous pouvez accéder à **Wireless Settings > WLANs > Edit WLAN > VLAN & Firewall**. L'option **Utiliser le balisage VLAN** doit être remplacée par **Oui** comme le montre l'image.

| eneral WLAN Security | VLAN & Firewall  | Traffic | Shaping   |    |   |
|----------------------|------------------|---------|-----------|----|---|
| Client IP Management | Network(Default) | •       |           |    |   |
| Use VLAN Tagging     | Yes              | •       | ]         |    |   |
| Native VLAN ID       | 1                |         | 1         |    |   |
| DHCP Scope           | None             | 25      | VLAN ID * | 30 | • |
| Enable Firewall      | No               | •       |           |    |   |

Afin de supprimer la configuration WLAN-VLAN, utilisez la commande **config flexconnect group default-flexgroup wlan-vlan wlan wlan\_id delete**.

```
For ex:
(Mobility_Express) >config flexconnect group default-flexgroup wlan-vlan wlan 2 delete
```

Étape 4. (facultatif) Si des listes de contrôle d'accès doivent être configurées pour un VLAN particulier, vous pouvez effectuer cette opération à l'aide de la commande **config flexconnect** group default-flexgroup vlan add vlan\_id acl in-aclname out-aclname.

```
For ex:
(Mobility_Express) >config flexconnect group default-flexgroup vlan add 30 acl acl_in acl_out
```

Ceci peut être vérifié avec la commande show flexconnect group detail default-flexgroup

Vous pouvez également vérifier si les listes de contrôle d'accès sont envoyées aux points d'accès à l'aide de la commande **show ap config general ap\_name** 

(Mobility\_Express) > show ap config general AP00A3.8EFA.DC16

Group VLAN ACL Mappings

Vlan :..... 30 Ingress ACL :..... acl\_in Egress ACL :..... acl\_out

#### Mappages VLAN au niveau des points d'accès

Étape 1. Vous devez tout d'abord configurer la prise en charge de l'étiquetage VLAN sur l'AP. Pour cela, utilisez la commande **config ap flexconnect vlan enabled ap\_name** :

(Mobility\_Express) >config ap flexconnect vlan enable APA0EC.F96C.E348 Si l'option overide-ap est activée, vous obtenez cette erreur :

Request failed: Override flag is enabled at the flexconnect group.

L'option overide-ap remplace n'importe quelle configuration spécifique au point d'accès et elle permet uniquement à la configuration de groupe flexible de prendre effet. Pour résoudre ce problème, vous devez d'abord désactiver l'option overide-ap avec la commande **config flexconnect group default-flexgroup vlan override-ap disable**. Une fois cela fait, vous pouvez faire la configuration spécifique de l'AP.

Étape 2. Vous pouvez modifier la configuration du VLAN natif si nécessaire à l'aide de la commande **config ap flexconnect vlan native vlan\_id ap\_name**.

For ex: (Mobility\_Express) >config ap flexconnect vlan native 1 APA0EC.F96C.E348 Étape 3. Vous pouvez maintenant configurer le mappage VLAN-WLAN à l'aide de la commande config ap flexconnect vlan wlan id\_vlan nom\_ap.

For ex: (Mobility\_Express) >config ap flexconnect vlan wlan 3 22 APA0EC.F96C.E348 Vous pouvez vérifier que la configuration du VLAN spécifique à l'AP a été mappée à l'AP avec la commande show ap config general ap\_name.

| For ex:                                                     |
|-------------------------------------------------------------|
| (Mobility_Express) >show ap config general APA0EC.F96C.E348 |
| Cisco AP Identifier 3                                       |
| Cisco AP Name APA0EC.F96C.E348                              |
| <output clipped=""></output>                                |
| FlexConnect Vlan mode : Enabled                             |
| Native ID : 1                                               |
| WLAN 1 : 15 (Group-Specific)                                |
| WLAN 2 : 20 (Group-Specific)                                |

| WLAN 3 : | 22 | (AP-Specific) | WLAN | 3 | config | is | AP |
|----------|----|---------------|------|---|--------|----|----|
| specific |    |               |      |   |        |    |    |

Ce mappage WLAN-VLAN peut également être supprimé à l'aide de la commande **config ap flexconnect vlan remove wlan wlan\_id ap\_name**.

For ex:

(Mobility\_Express) >config ap flexconnect vlan remove wlan 3 APA0EC.F96C.E348 Étape 4. (facultatif) S'il est nécessaire de configurer une liste de contrôle d'accès VLAN, au niveau d'un point d'accès, il peut être effectué à l'aide de la commande **config ap flexconnect vlan add vlan\_id acl in-aclname out-aclname ap\_name**.

For ex:

(Mobility\_Express) >config ap flexconnect vlan add 22 acl acl\_in acl\_out APA0EC.F96C.E348

This can be verified with the show ap config general command as shown here:

(Mobility\_Express) > show ap config general APA0EC.F96C.E348

| 3                |
|------------------|
| APAOEC.F96C.E348 |
|                  |
|                  |
| 22               |
| cl_in            |
| cl_out           |
|                  |

### Vérification

Aucune procédure de vérification n'est disponible pour cette configuration.

### Dépannage

Il n'existe actuellement aucune information de dépannage spécifique pour cette configuration.